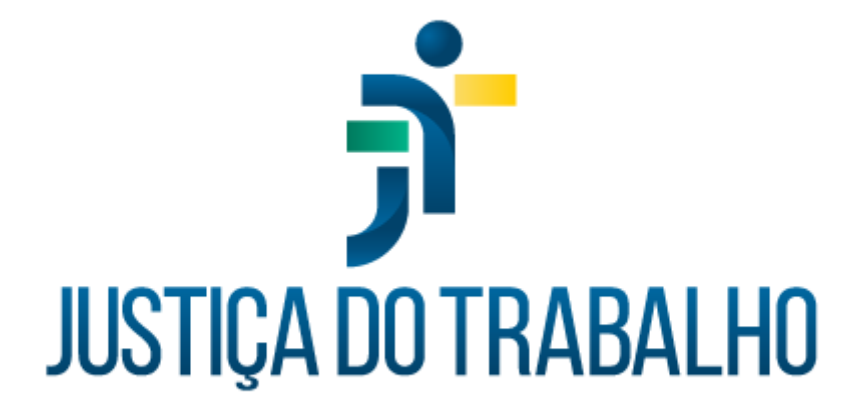

# Avaliação de Desempenho Manual do Usuário

Outubro de 2023

Coordenadoria de Informações Funcionais de Servidores - TRT15

Versão 1.0

## Sumário

| 1. OBJETIVO                                                                | 3  |
|----------------------------------------------------------------------------|----|
| 2. INTRODUÇÃO                                                              | 4  |
| 3. VISÃO GERAL                                                             | 5  |
| 3.1 Acesso ao sistema                                                      | 5  |
| 3.2 Acesso às funcionalidades                                              | 5  |
| 3.3 Menu lateral - acesso rápido                                           | 6  |
| 3.4 Acesso ao menu completo                                                | 7  |
| 3.5 Redirecionamento entre páginas de contracheques                        | 8  |
| 4. FUNCIONALIDADES                                                         | 9  |
| 4.1 Consultar Afastamentos                                                 | 10 |
| 4.2 Consultar Benefícios                                                   | 13 |
| 4.3 Consulta a Magistrados/Servidores                                      | 14 |
| 4.4 Consultar dados do magistrado/servidor                                 | 16 |
| 4.5 Consultar documentos                                                   | 22 |
| 4.6 Consultar contracheque e informe de rendimentos do magistrado/servidor | 25 |
| 4.7 Consultar currículo de servidores                                      | 28 |
| 4.8 Consultar tempo de serviço averbado - externo                          | 30 |
| 4.9 Consultar extrato de férias de servidor                                | 32 |
| 4.10 Consultar cursos e qualificações                                      | 35 |
| 4.11 Consultar eventos de capacitação                                      | 40 |
| 4.12 Consultar banco de horas                                              | 42 |
| HISTÓRICO DE ALTERAÇÕES                                                    | 43 |

## 1. OBJETIVO

Este manual tem como objetivo ilustrar como se dá o acesso às funcionalidades do submódulo Consulta de Informações Funcionais, bem como o funcionamento das telas disponibilizadas.

Rua Dr. Quirino, n.º 1.080, CEP **13015-081** Campinas -SP

## 2. INTRODUÇÃO

O sistema Consulta de Informações Funcionais integra o rol de aplicações do Autoatendimento e seu objetivo é permitir que se consultem dados de magistradas(os), servidoras/servidores e pensionistas, tais como: afastamentos; benefícios; informes de rendimentos; cursos e qualificações dentre outros.

Rua Dr. Quirino, n.º 1.080, CEP 13015-081 Campinas -SP

## 3. VISÃO GERAL

## 3.1 Acesso ao sistema

O acesso se dá por meio do SISAD -> SIGEP-JT -> Autoatendimento -> Consulta de Informações Funcionais.

## 3.2 Acesso às funcionalidades

O acesso às funcionalidades do sistema se dá conforme os perfis identificados para a(o) usuária(o) autenticada(o). Dessa forma, para acessar as funcionalidades faz-se necessário conceder permissão à(ao) usuária(o) por meio do sistema de Controle de Acesso (CAc).

Os perfis atribuíveis, bem como os menus que podem ser acessados a partir deles, estão abaixo dispostos na tabela abaixo:

| Ícone e texto(s                                                                                                    | s) exibido                                                                                                    | o(s)                                                                                                    | Caso de uso /                                                                                                    |       |       | Perfis | de us | uário | com a | cesso | à fun | cionali | dade  |       |       |
|----------------------------------------------------------------------------------------------------|----------------------------------------------------------------------------------------------------|----------------------------------------------------------------------------------------------------|----------------------------------------------------------------------------------------------------|-------|-------|--------|-------|-------|-------|-------|-------|---------|-------|-------|-------|
| Menu principal                                                                                                    | Subm<br>enu                                                                                                    | Ícone                                                                                                    | Caso de uso /<br>Funcionalidade                                                                                                    |       | вн    | BE     | СІ    | MS    | cs    | cq    | DP    | DC      | EC    | EF    | TS    |
| Afastamentos                                                                                                    | •                                                                                                    | -                                                                                                    | UC02 - Consultar<br>afastamentos                                                                                                    | total | -     | -      | -     | -     | -     | -     | -     | -       | -     | -     | -     |
| Banco de horas                                                                                                    |                                                                                                    | ٩                                                                                                    | UC15 - Consultar banco<br>de horas                                                                                                    | -     | total | -      | -     | -     | -     | -     | -     | -       | -     | -     | -     |
| Benefícios                                                                                                    | •                                                                                                    | -                                                                                                    | UC03 - Consultar<br>beneficios                                                                                                    | -     | -     | total  | -     | •     | -     | -     | -     | -       | -     | -     | -     |
| Contracheque/<br>Informe IR                                                                                                    |                                                                                                    | B                                                                                                    | UC07 - Consultar<br>contracheque e informe de<br>rendimentos do<br>magistrado/servidor                                                                                                    | -     | -     | -      | total | -     | -     | -     | -     |         | -     | -     | -     |
|                                                                                                    | -                                                                                                    | \$                                                                                                    | UC08 - Consultar<br>contracheque e informe de<br>rendimentos do<br>pensionista                                                                                                    | -     | -     | -      | total | -     | -     | -     | -     | -       | -     | -     | -     |
| Consulta a<br>Magistrados/<br>Servidores                                                                                                    | •                                                                                                    | -                                                                                                    | UC04 - Consultar<br>servidores                                                                                                    | -     | -     | -      | -     | total | -     | -     | -     |         | -     | -     | -     |
| Currículo de<br>servidores                                                                                                    | -                                                                                                    | -                                                                                                    | UC09 - Consultar currículo<br>de servidores                                                                                                    | -     |       |        | -     | -     | total | -     | -     |         | -     | -     | -     |
| Cursos e<br>qualificações                                                                                                    | -                                                                                                    | -                                                                                                    | UC13 - Consultar cursos e<br>qualificações                                                                                                    | -     | -     | -      | -     | -     | -     | total | -     | -       | -     | -     | -     |
| Dados pessoais e<br>funcionais                                                                                                    | •                                                                                                    |                                                                                                    | UC05 - Consultar dados<br>do magistrado/servidor                                                                                                    | -     | -     |        | -     | -     | -     | -     | total | -       | -     | -     | -     |
| Documentos                                                                                                    | •                                                                                                    | -                                                                                                    | UC06 - Consultar<br>documentos                                                                                                    | -     | -     | -      | -     | -     | -     | -     | -     | total   | -     | -     | -     |
| Eventos de<br>capacitação                                                                                                    | •                                                                                                    | -                                                                                                    | UC14 - Consultar eventos<br>de capacitação                                                                                                    | -     |       |        | -     | -     | -     | -     | -     | -       | total | -     | -     |
| Extrato de férias                                                                                                    |                                                                                                    | 1                                                                                                    | UC12 - Consultar extrato<br>de férias de servidor                                                                                                    |       |       |        |       | -     | -     |       |       | -       |       | total | -     |
| Tempo de serviço<br>averbado - externo                                                                                                    | -                                                                                                    | -                                                                                                    | UC10 - Consultar tempo<br>de serviço averbado -<br>externo                                                                                                    | -     | -     | -      | -     | -     | -     |       | -     | -       |       | -     | total |
| Legenda:<br>"AF": Acesso à d<br>"BH": Acesso à d<br>"CI": Acesso à d<br>"CS": Acesso à d<br>"CC": Acesso à d<br>"CC": Acesso à d<br>"DP": Acesso à d<br>"DC": Acesso à d<br>"DC": Acesso à d<br>"EC": Acesso à d<br>"EC": Acesso à d | consulta o<br>consulta o<br>consulta o<br>consulta o<br>consulta o<br>consulta o<br>consulta o<br>consulta o<br>consulta o<br>consulta o<br>consulta o | de afasta<br>de banco<br>de benef<br>e contra<br>de magis<br>de curric<br>de curso<br>de dados<br>de docur<br>de event<br>de extrat | imentos<br>o de horas<br>ícios<br>cheque/ informe IR<br>strados/ Servidores<br>ulo de servidores<br>s e qualificações<br>a pessoais e funcionais<br>mentos<br>os de capacitação<br>o de férias |       |       |        |       |       |       |       |       |         |       |       |       |

## 3.3 Menu lateral - acesso rápido

O menu lateral é um subconjunto do menu completo e apresenta as opções de menu do sistema que serão mais frequentemente utilizadas. As funcionalidades a serem

Rua Dr. Quirino, n.º 1.080, CEP **13015-081** Campinas -SP

apresentadas no menu lateral são aquelas que: · possuem ícone definido para o menu lateral; e cujo acesso é permitido ao(s) perfil(is) da(o) usuária(o) autenticada(o).

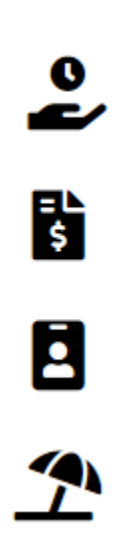

Fonte: Autoatendimento - Consulta de Informações Funcionais

3.4 Acesso ao menu completo

Ao se clicar no botão image "Menu Completo", uma lista, com todas as funcionalidades cujo acesso é permitido ao(s) perfil(is) da(o) usuária(o) autenticada(o), é apresentada. Conforme se visualiza na imagem abaixo:

| TRIBUNAL REGIC                      |  |  |  |  |  |  |
|-------------------------------------|--|--|--|--|--|--|
| Afastamentos                        |  |  |  |  |  |  |
| Banco de horas                      |  |  |  |  |  |  |
| Benefícios                          |  |  |  |  |  |  |
| Contracheque/ Informe IR            |  |  |  |  |  |  |
| Consulta a Magistrados/ Servidores  |  |  |  |  |  |  |
| Cursos e qualificações              |  |  |  |  |  |  |
| Dados pessoais e funcionais         |  |  |  |  |  |  |
| Documentos                          |  |  |  |  |  |  |
| Eventos de capacitação              |  |  |  |  |  |  |
| Extrato de férias                   |  |  |  |  |  |  |
| Tempo de serviço averbado - externo |  |  |  |  |  |  |

Fonte: Autoatendimento - Consulta de Informações Funcionais

3.5 Redirecionamento entre páginas de contracheques

Quando a(o) usuária(o) logada(o) for pensionista e tentar acessar a funcionalidade de contracheques de magistrado/servidor, ela/ele será redirecionada(o) para o contracheques de pensionista.

Da mesma forma, quando a(o) usuária(o) logada(o) não for pensionista e tentar acessar a funcionalidade de contracheques de pensionista, ela/ele será redirecionada(o) para o contracheques de magistrado/servidor.

## 4. FUNCIONALIDADES

Por padrão a tela apresentada, às(aos) usuárias(os) que tenham perfil para tal, ao acessar o sistema, será a de "Consulta de Dados Pessoais e Funcionais":

| TRIBUNAL REC<br>Consulta de Infor | GIONAL DO TRABALHO DA 15ª REGIÃO<br>mações Funcionais |                                | Mar eira<br>Coordenadoria de Informacoes Funcionais de Servidores<br>Afastamentos + | • |
|-----------------------------------|-------------------------------------------------------|--------------------------------|-------------------------------------------------------------------------------------|---|
| Dados do Servio                   | or                                                    |                                |                                                                                     |   |
| Dados pessoai                     | 5                                                     |                                |                                                                                     | ^ |
| Nome completo                     | PEREIRA                                               | Nome social<br>MARCIO          |                                                                                     |   |
| Sexo<br>MASCULINO                 |                                                       | Estado civil<br>SOLTEIRO       |                                                                                     |   |
| Escolaridade<br>ESPECIALIZAÇÃO    |                                                       | Data de nascimento<br>24/11    |                                                                                     |   |
| Naturalidade                      |                                                       | u.r.<br>SP                     |                                                                                     |   |
| Nacionalidade<br>Brasil           |                                                       | Tipo sanguíneo<br>A+           |                                                                                     |   |
| Doador de órgãos<br>Não informado |                                                       | País<br>Brasil                 |                                                                                     |   |
| Cidade<br>CAMPINAS - SP           |                                                       | Endereço<br>RUA <b>ENTRE S</b> |                                                                                     |   |
| Bairro<br>JARDIM FLAMBOYA         | NT                                                    | CEP                            |                                                                                     |   |
| Fone                              |                                                       | Celular<br>(11)                |                                                                                     |   |
| E-mail externo                    |                                                       | Nome da mãe<br>MARIA [         |                                                                                     |   |

## Tela Consulta de Dados Pessoais e Funcionais

## Fonte: Consulta de Informações Funcionais

## 4.1 Consultar Afastamentos

Botão Menu Completo -> Afastamentos

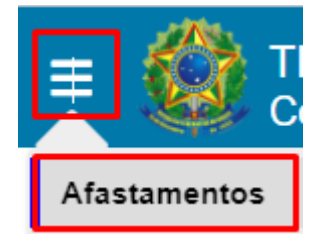

Fonte: Consulta de Informações Funcionais

Esta funcionalidade permite a consulta de afastamentos da(o) usuária(o) logada(o) e das(os) servidoras/servidores e estagiárias(os) das lotações nas quais atua como gestora/gestor. Para ter acesso a esta funcionalidade, a(o) usuária(o) deve possuir um perfil que permita o acesso a ela.

#### Tela Consulta de afastamentos

| = ≬      | TRIBUNAL F<br>Consulta de Ir                     | REGIONAL DO                               | O TRABALHO<br>ncionais | DA 15ª REGIÃO                                  | Mart eira<br>Coordenadoria de Informacoes Funcionais de Servidores<br>Afastamentos + |        |
|----------|--------------------------------------------------|-------------------------------------------|------------------------|------------------------------------------------|--------------------------------------------------------------------------------------|--------|
| 2)<br>13 | Consulta de<br>Dados do Se<br>Matrícula<br>98981 | e afastame<br><sup>ervidor</sup><br>Matrí | ntos<br>cula           | Lotação                                        | Nome                                                                                 |        |
| <u>_</u> | Histórico de                                     | afastamento                               | DS Otto disc           | Desetition                                     | Observação                                                                           |        |
|          | Data de Inicio                                   | Data de fili                              | Qtu. ulas              | Descriçao                                      | Observação                                                                           |        |
|          | 17/02/2023                                       | 17/02/2023                                | 1                      | DOAÇÃO DE SANGUE                               |                                                                                      |        |
|          | 12/11/2021                                       | 12/11/2021                                | 1                      | DOAÇÃO DE SANGUE                               |                                                                                      |        |
|          | 16/06/2020                                       | 16/06/2020                                | 1                      | DOAÇÃO DE SANGUE                               |                                                                                      |        |
|          | 12/03/2020                                       | 13/03/2020                                | 2                      | PARTICIPAÇÃO EM CURSO MINISTRADO PELO TRT      |                                                                                      |        |
|          | 21/02/2020                                       | 21/02/2020                                | 1                      | DOAÇÃO DE SANGUE                               |                                                                                      |        |
|          | 03/12/2019                                       | 04/12/2019                                | 2                      | VIAGEM A SERVIÇO                               |                                                                                      |        |
|          | 15/11/2019                                       | 17/11/2019                                | 3                      | SAB/DOM/FERIADO(S) INTERCALADO(S) COM AUSÊNCIA |                                                                                      |        |
|          | 14/11/2019                                       | 14/11/2019                                | 1                      | DOAÇÃO DE SANGUE                               |                                                                                      |        |
|          | 28/08/2019                                       | 30/08/2019                                | 3                      | PARTICIPAÇÃO EM CURSO POR ORDEM DO TRT         |                                                                                      |        |
|          | 05/07/2019                                       | 05/07/2019                                | 1                      | DOAÇÃO DE SANGUE                               |                                                                                      | 1.10.1 |

Fonte: Consulta de Informações Funcionais

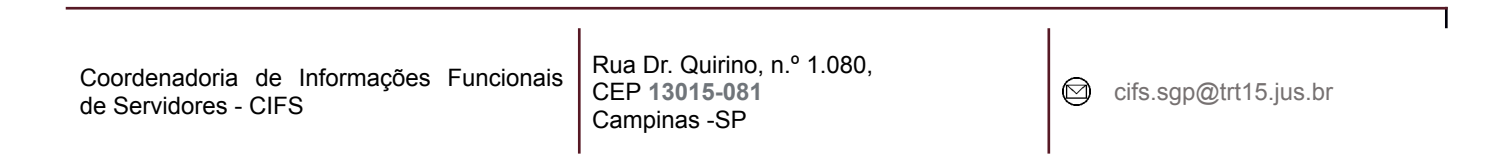

Se a(o) usuária(o) logada(o) for gestora/gestor de unidade, a tela apresenta em ordem alfabética no campo "Unidade" a lista de unidades nas quais atua como gestora/gestor/responsável ou substituta(o) da(o) gestora/gestor.

## Quanto às unidades:

Unidade do servidor: considerar a primeira unidade na qual a(o) servidora/servidor é responsável ou gestora/gestor (considerando essa ordem), E

Unidades hierarquicamente subordinadas à unidade da(o) servidora/servidor, tal que este seja a(o) responsável, E

Unidades nas quais a(o) servidora/servidor é a(o) substituta(o) das(os) respectivas(os) gestoras/gestores, E

Unidades hierarquicamente subordinadas às unidades nas quais a(o) servidora/servidor é a(o) substituta(o) das(os) respectivas(os) gestoras/gestores.

| Consulta               | IAL REGIONAL DO<br>de Informações Fur | O TRABALHC       | DA 15ª REGIÃO                                   | Coordenadoria de Informacoes Funcionais de Servidores<br>Afastamentos + |   |
|------------------------|---------------------------------------|------------------|-------------------------------------------------|-------------------------------------------------------------------------|---|
| Consult                | ta de afastame                        | ntos             |                                                 |                                                                         |   |
| Pesquis                | sa                                    |                  |                                                 |                                                                         |   |
| COORDEN                | IADORIA DE INFORMAÇO                  | ÕES FUNCIONAIS I | DE SERVIDORES BIUL /                            | · · · · · · · · · · · · · · · · · · ·                                   | • |
| SEÇÃO DE               | AVERBAÇÃO DE SERVI                    | DORES            |                                                 |                                                                         |   |
| SEÇÃO DE               | FREQUÊNCIA DE PESS                    | OAL EXTERNO E P  | PRONTUÁRIOS DE INATIVOS                         |                                                                         |   |
| SEÇÃO DE               | FREQUÊNCIA DE SERV                    | IDORES           | lome                                            |                                                                         |   |
| 30759                  |                                       |                  |                                                 |                                                                         |   |
| Históric<br>Data de in | co de afastamento                     | Qtd. dias        | Descrição                                       | Observação                                                              |   |
| 21/09/202              | 3 22/09/2023                          | 2                | FOLGA COMPENSATÓRIA                             |                                                                         |   |
| 08/03/202              | 3 17/03/2023                          | 10               | LICENÇA PARA TRATAMENTO DE SAÚDE - SERVIDOR RP  | PS                                                                      |   |
| 13/10/202              | 2 14/10/2022                          | 2                | FOLGA COMPENSATÓRIA                             |                                                                         |   |
|                        |                                       |                  |                                                 |                                                                         |   |
| 26/08/202              | 2 26/08/2022                          | 1                | LICENÇA TRATAMENTO PESSOA DA FAMÍLIA - SERVIDOR |                                                                         |   |
| 26/08/202              | 2 26/08/2022<br>2 25/08/2022          | 1                | LICENÇA TRATAMENTO PESSOA DA FAMÍLIA - SERVIDOR |                                                                         |   |

### Tela Consulta de afastamentos

Fonte: Consulta de Informações Funcionais

Rua Dr. Quirino, n.º 1.080, CEP 13015-081 Campinas -SP Ao se alterar a unidade selecionada no campo acima, o campo "Nome" é atualizado para listar todas(os) as(os) lotadas(os) na unidade selecionada:

| = 🎉      | TRIBUNAL F<br>Consulta de Ir | REGIONAL DO     | D TRABALHC | ) DA 15ª REGIÃO       | Giu<br>Coordenadoria de Informacoes Funcionais de Servidores<br>Afastamentos + | <b>_</b> ] (+) |
|----------|------------------------------|-----------------|------------|-----------------------|--------------------------------------------------------------------------------|----------------|
| 0        | Consulta de                  | e afastame      | ntos       |                       |                                                                                |                |
| <b>~</b> | Pesquisa                     |                 |            |                       |                                                                                |                |
| \$       | SEÇÃO DE FREG                | QUÊNCIA DE SERV | IDORES     |                       | ANA'L                                                                          |                |
|          |                              |                 |            |                       | CARLOS                                                                         |                |
|          | Dadas da S                   | onvidor         |            |                       | CELINA (SAGASAGO                                                               |                |
| <u>_</u> | Matrícula                    | ervidor         |            |                       | LUCIANA                                                                        |                |
|          | 17:                          |                 |            |                       | MARCELO INIZIA INIZIA I                                                        |                |
|          |                              |                 |            |                       | OTTO /                                                                         |                |
|          | Histórico de                 | e afastamento   | os         |                       | ROSELI IN CONTRACTORIO CONTRA                                                  |                |
|          | Data de início               | Data de fim     | Qtd. dias  | Descrição             | Observação                                                                     |                |
|          | 30/08/2023                   | 05/09/2023      | 7          | LICENÇA PARA TRATAMEI | NTO DE SAÚDE - SERVIDOR RPPS                                                   |                |
|          | 19/05/2023                   | 17/06/2023      | 30         | LICENÇA PARA TRATAMEI | NTO DE SAÚDE - SERVIDOR RPPS                                                   |                |
|          | 08/05/2023                   | 14/05/2023      | 7          | LICENÇA PARA TRATAMEI | NTO DE SAÚDE - SERVIDOR RPPS                                                   |                |
|          | 15/09/2022                   | 19/09/2022      | 5          | LICENÇA PARA TRATAMEI | NTO DE SAÚDE - SERVIDOR RPPS                                                   |                |
|          | 24/05/2022                   | 28/05/2022      | 5          | LICENÇA PARA TRATAMEI | NTO DE SAÚDE - SERVIDOR RPPS                                                   |                |
|          | 20/05/2022                   | 20/05/2022      | 1          | LICENÇA PARA TRATAMEI | NTO DE SAÚDE - SERVIDOR RPPS                                                   |                |
|          | 17/02/2022                   | 26/02/2022      | 10         | ΠΟΕΝΟΑ ΡΑΡΑ ΤΡΑΤΑΜΕΙ  | NTO DE SAÚDE - SERVIDOR RPPS                                                   | 1.10.1 -       |

## Tela Consulta de afastamentos

Fonte: Consulta de Informações Funcionais

## 4.2 Consultar Benefícios

Botão Menu Completo -> Benefícios

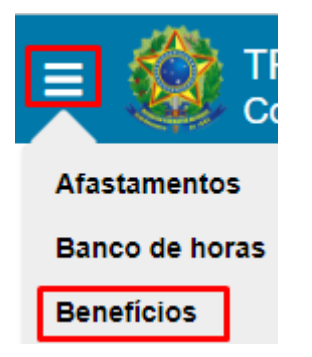

Fonte: Consulta de Informações Funcionais

Esta funcionalidade permite a consulta de benefícios da(o) usuária(o) logada(o) e das(os) suas/seus respectivas(os) dependentes, filtrando os registros que estiverem vigentes, ou seja, serão listados:

- benefícios com data fim em branco, OU
- data de quitação do benefício estiver preenchida, com essa data posterior à data atual, OU
- data de quitação do benefício não estiver preenchida, com data de fim do benefício posterior à data atual.

Para ter acesso a esta funcionalidade, a(o) usuária(o) deve possuir um perfil que permita o acesso a ela.

## Tela Consulta de Benefícios

| TRIBUNAL REGIONAL DO TRABAL<br>Consulta de Informações Funcionais | .HO DA 15ª REGIÃO                                                                                                    | Mari fa<br>Coordenadoria de Informacoes Funcionais de Servidores<br>Afastamentos +                                                                                                    | 🧲 🕞                                                                                                    |
|-------------------------------------------------------------------|----------------------------------------------------------------------------------------------------|----------------------------------------------------------------------------------------------------|----------------------------------------------------------------------------------------------------|
| Consulta a benefícios                                             |                                                                                                    |                                                                                                    |                                                                                                    |
| Benefício                                                         | Categoria                                                                                                    | Beneficiário                                                                                                    |                                                                                                    |
| AUXILIO ALIMENTAÇÃO                                               | CARGA HORÁRIA 40 HORAS SEMANAIS                                                                                                    | MA                                                                                                    |                                                                                                    |
| AUXILIO PRE ESCOLAR                                               | DEPENDENTE NÃO ESPECIAL                                                                                                    | GUILHERME                                                                                                    |                                                                                                    |
| AUXÍLIO SAÚDE                                                     | AUXILIO SAUDE                                                                                                    | MARCI                                                                                                    |                                                                                                    |
|                                                                   | TRIBUNAL REGIONAL DO TRABAL         Consulta de Informações Funcionais         Beneficio         AUXILIO ALIMENTAÇÃO         AUXILIO PRE ESCOLAR         AUXÍLIO SAÚDE | Beneficio       Categoría         AUXILIO ALIMENTAÇÃO       CARGA HORÁRIA 40 HORAS SEMANAIS         AUXILIO ALIMENTAÇÃO       CARGA HORÁRIA 40 HORAS SEMANAIS         AUXILIO ALIMENTAÇÃO       CARGA HORÁRIA 40 HORAS SEMANAIS         AUXILIO ALIMENTAÇÃO       CARGA HORÁRIA 40 HORAS SEMANAIS         AUXILIO SAÚDE       AUXILIO SAUDE | Beneficio       Categoria       Beneficiário         AUXILIO ALIMENTAÇÃO       CARGA HORÂRIA 40 HORAS SEMANAIS       Matimational de Servidores         AUXILIO PRE ESCOLAR       DEPENDENTE NÃO ESPECIAL       GUILHERME         AUXILIO SAÚDE       AUXILIO SAÚDE       MARCI |

## Fonte: Consulta de Informações Funcionais

Rua Dr. Quirino, n.º 1.080, CEP 13015-081 Campinas -SP

## 4.3 Consulta a Magistrados/Servidores

Botão Menu Completo -> Consulta a Magistrados/Servidores

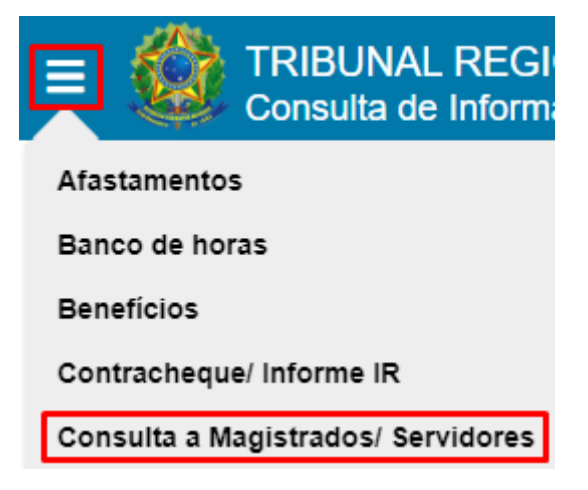

Fonte: Consulta de Informações Funcionais

Ao acessar o menu acima é possível pesquisar, por meio da Matrícula ou do Nome social, parcial ou completamente digitado, de magistrado/servidor/estagiário, qual a matrícula, nome, cargo e lotação atuais.

O nome a ser exibido, por padrão, para magistrada(o), servidora/servidor será seu nome social, se existir. Caso contrário, será exibido seu nome de registro.

Rua Dr. Quirino, n.º 1.080, CEP 13015-081 Campinas -SP

| onsulta                                 | a de Magistrados,                 | , Servidores e Estagiários |                                                                          |
|-----------------------------------------|-----------------------------------|----------------------------|--------------------------------------------------------------------------|
| Matrícula                               | Nome<br>Ve <b>see</b>             |                            |                                                                          |
|                                         |                                   |                            |                                                                          |
| gite parte do tex                       | to para pesquisar                 |                            |                                                                          |
| gite parte do tex<br>Matrícula          | to para pesquisar<br>Nome         | Cargo                      | Lotação                                                                  |
| gite parte do tex<br>Matrícula<br>98981 | to para pesquisar<br>Nome<br>MARt | Cargo                      | Lotação<br>TRATIVA COORDENADORIA DE INFORMAÇ<br>FUNCIONAIS DE SERVIDORES |

## Tela Consulta de Magistrados, Servidores e Estagiários

Fonte: Consulta de Informações Funcionais

## 4.4 Consultar dados do magistrado/servidor

Botão Menu Completo -> Dados pessoais e funcionais

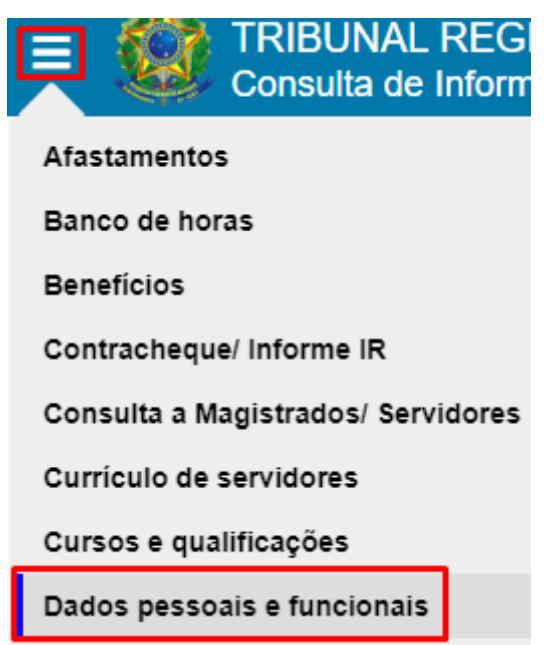

Fonte: Consulta de Informações Funcionais

Esta funcionalidade permite a consulta de dados pessoais, funcionais, bancários, cargo diretivo, o histórico de lotação, bem como as funções comissionadas/cargo em comissão da(o) usuária(o) logada(o). Para ter acesso a(o) usuária(o) deve possuir perfil que permita acesso à tela.

Caso a(o) usuária(o) logada(o) seja pensionista, os dados exibidos são os da(o) servidora/servidor ou magistrada(o) instituidora/instituidor da pensão.

Os dados são apresentados em blocos retráteis conforme abaixo listados de maneira não expandida:

16

cifs.sgp@trt15.jus.br

| Tela Dados do Magistrado/Servidor                                                     |   |
|---------------------------------------------------------------------------------------|---|
| Dados do Magistrado                                                                   |   |
| Dados pessoais                                                                        | ~ |
| Cargo diretivo                                                                        | ~ |
| Dados funcionais                                                                      | ~ |
| Dados bancários                                                                       | ~ |
| Histórico de lotação                                                                  | ~ |
| Funções comi <mark>ssionadas exercidas/Cumprimento da Resolução nº 156, do CNJ</mark> | ~ |
|                                                                                       |   |

Fonte: Consulta de Informações Funcionais

Ao se expandir os blocos acima, clicando-se sobre eles caso estejam retraídos, as seguintes informações serão apresentadas:

Rua Dr. Quirino, n.º 1.080, CEP 13015-081 Campinas -SP

## Bloco Expandido: Dados Pessoais

| Nome completo<br>MARCIO 19           | Nome social<br>M. <mark>L.</mark> |
|--------------------------------------|-----------------------------------|
| Sexo                                 | Estado civil                      |
| MASCULINO                            | SOLTEIRO                          |
| Escolaridade                         | Data de nascimento                |
| ESPECIALIZAÇÃO                       | 24/12/1978                        |
| Naturalidade                         | U.F.                              |
| CARA                                 | SP                                |
| Nacionalidade                        | Tipo sanguíneo                    |
| Brasil                               | A+                                |
| Doador de órgãos                     | País                              |
| Não informado                        | Brasil                            |
| Cidade                               | Endereço                          |
| CAMPINAS - SP                        | RUA 912                           |
| Bairro                               | CEP                               |
| JARDIM 1                             | 130                               |
|                                      | Celular                           |
| Fone                                 | (11) 951                          |
| E-mail externo                       | Nome da mãe                       |
| bne@gmail.com / http://tos@gmail.com | m MARIA                           |
|                                      | Nome do pai                       |
| Cônjuge/Companheiro(a)               | •                                 |

Fonte: Consulta de Informações Funcionais

| Coordenadoria   | de  | Informações | Funcionais |            |
|-----------------|-----|-------------|------------|------------|
| de Servidores - | CIF | S           |            | C⊏<br>  Ca |

Rua Dr. Quirino, n.º 1.080, CEP **13015-081** Campinas -SP

Cifs.sgp@trt15.jus.br

Caso a(o) usuária(o) logada(o) possua cargo vigente de direção/presidência, o bloco abaixo também é exibido:

| Cargo diretivo                       | ^               |
|--------------------------------------|-----------------|
| Cargo                                | Biênio          |
| Desembargador Presidente do Tribunal | 2022/2024       |
|                                      |                 |
| Inicio de vigencia                   | Fim de vigencia |
| 09/12/2022                           | 08/12/2024      |
| Data da sessão do Pleno              | Publicação      |
| 06/10/2022                           | 03/11/2022      |
|                                      |                 |

Bloco Expandido: Cargo Diretivo

Fonte: Consulta de Informações Funcionais

Coordenadoria de Informações Funcionais de Servidores - CIFS

Rua Dr. Quirino, n.º 1.080, CEP **13015-081** Campinas -SP

Cifs.sgp@trt15.jus.br

## Bloco Expandido: Dados funcionais

| Dados funcionais                                 | ^                       |
|--------------------------------------------------|-------------------------|
| Matrícula                                        | Situação                |
| 98981                                            | EFETIVO                 |
| Cargo atual                                      | Regime jurídico         |
| ANALISTA JUDICIÁRIO                              | RJU                     |
| Nível                                            | Afividade/Especialidade |
| NÍVEL SUPERIOR CLASSE "B" PADRÃO 7               | ADMINISTRATIVA          |
| Ato de nomeação                                  | Data da publicação      |
| 161                                              | 17/11/2016              |
| Data da posse                                    | Data do exercício       |
| 23/11/2016                                       | 23/11/2016              |
| Lotação atual                                    | Data de início          |
| COORDENADORIA DE INFORMAÇÕES FUNCIONAIS (        | 01/08/2022              |
| Data de exercício do 1º provimento<br>23/11/2016 |                         |

## Fonte: Consulta de Informações Funcionais

## Bloco Expandido: Dados Bancários

| Dados bancários           | ^                              |
|---------------------------|--------------------------------|
| Banco                     | Agência                        |
| 001 - BANCO DO BRASIL S/A | 705 <b>1000 1000 1000 1000</b> |
| Conta                     | Tipo de conta                  |
| 11 <b>1</b>               | CONTA CORRENTE                 |

Fonte: Consulta de Informações Funcionais

## Bloco Expandido: Histórico de lotação

| Histórico de lotação |                                                       |             |            |  |  |  |  |  |  |  |
|----------------------|-------------------------------------------------------|-------------|------------|--|--|--|--|--|--|--|
| Sigla                | Unidade                                               | Data início | Data fim   |  |  |  |  |  |  |  |
| COORINFS             | COORDENADORIA DE INFORMAÇÕES FUNCIONAIS DE SERVIDORES | 01/08/2022  |            |  |  |  |  |  |  |  |
| SFRESERV             | SEÇÃO DE FREQUÊNCIA DE SERVIDORES                     | 23/11/2016  | 31/07/2022 |  |  |  |  |  |  |  |

## Fonte: Consulta de Informações Funcionais

| Coordenadoria        | de | Informações | Funcionais |  |  |  |  |  |
|----------------------|----|-------------|------------|--|--|--|--|--|
| de Servidores - CIFS |    |             |            |  |  |  |  |  |
|                      |    |             |            |  |  |  |  |  |

Т

| <sup>:</sup> unções d | omissionadas exercida              | s/Cumprimen           | to da Reso | olução nº 156, ₀       | do CNJ              |
|-----------------------|------------------------------------|-----------------------|------------|------------------------|---------------------|
| Código da<br>FC       | Descrição da FC                    | Data da<br>designação | Situação   | Data de<br>cumprimento | Data da<br>dispensa |
| FC-02                 | FC-02 ASSISTENTE                   | 02/08/2017            | -          | -                      | 04/07/2018          |
| FC-04                 | FC-04 ASSISTENTE DE<br>SETOR       | 05/07/2018            | -          | -                      | 07/03/2021          |
| FC-05                 | FC-05 ASSISTENTE-CHEFE<br>DE SETOR | 08/03/2021            | Cumpriu    | 24/03/2021             | 31/07/2022          |
| CJ-01                 | CJ-01 ASSESSOR TECNICO             | 01/08/2022            | Cumpriu    | 17/08/2022             |                     |

Bloco Expandido: Funções comissionadas exercidas/Cumprimento da Resolução n.º 156, do CNJ

## Fonte: Consulta de Informações Funcionais

Caso a(o) usuária(o) logada(o) possua cargo vigente de direção/presidência, o bloco abaixo também é exibido:

## Bloco expandido: Cargo diretivo

| Cargo diretivo                       | ^               |
|--------------------------------------|-----------------|
| Cargo                                | Biðnic          |
| DESEMBARGADOR PRESIDENTE DO TRIBUNAL | 2020/2022       |
| Infeio de vigência                   | Fim de vigência |
| 09/12/2020                           | 08/12/2022      |
| Data da sessão do Pieno              | Publicação      |
| 01/10/2020                           | 27/10/2020      |

## Fonte: Consulta de Informações Funcionais

| Coordenadoria        | de | Informações | Funcionais |  |  |  |  |  |  |
|----------------------|----|-------------|------------|--|--|--|--|--|--|
| de Servidores - CIFS |    |             |            |  |  |  |  |  |  |

Rua Dr. Quirino, n.º 1.080, CEP **13015-081** Campinas -SP

## 4.5 Consultar documentos

Botão Menu Completo -> Documentos

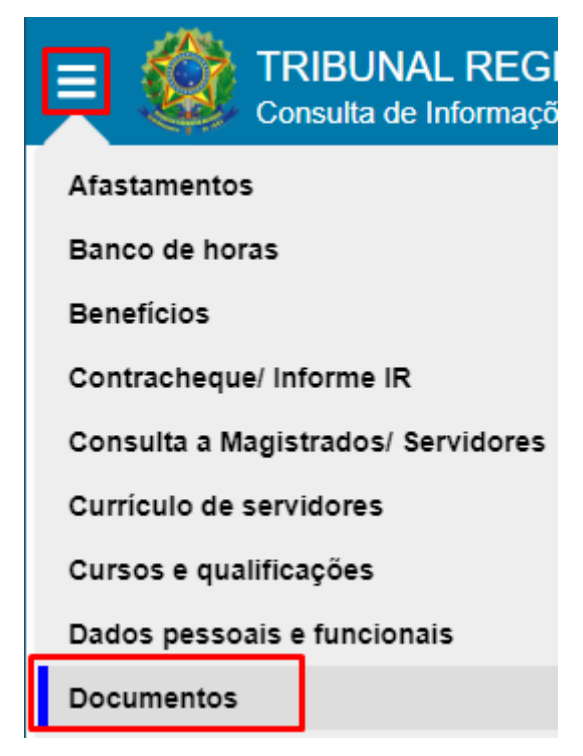

Fonte: Consulta de Informações Funcionais

Esta funcionalidade permite a consulta dos documentos da(o) usuária(o) logada(o).

Para ter acesso a esta funcionalidade, a(o) usuária(o) deve possuir um perfil que permita o acesso a ela.

Rua Dr. Quirino, n.º 1.080, CEP 13015-081 Campinas -SP

## Tela Consulta de documentos

| Consulta de do                             | cumentos                  |                 | consulta de documentos          |  |  |  |  |  |  |  |  |  |  |  |  |
|--------------------------------------------|---------------------------|-----------------|---------------------------------|--|--|--|--|--|--|--|--|--|--|--|--|
| CPF<br>27 <mark>1</mark>                   | PIS/PASEP<br>1268         |                 | Certidão de casamento           |  |  |  |  |  |  |  |  |  |  |  |  |
| Identidade<br>29.                          | Orgão expedidor<br>SSP    | u.f.<br>SP      | Data de expedição<br>22/01/2009 |  |  |  |  |  |  |  |  |  |  |  |  |
| Habilitação profissional                   | Orgão expedidor           | U.F.            | Data de expedição               |  |  |  |  |  |  |  |  |  |  |  |  |
| Certidão militar<br>040 <b>111111</b> 04   | Orgão expedidor<br>DEFESA |                 | u.f.<br>SP                      |  |  |  |  |  |  |  |  |  |  |  |  |
| Data de expedição<br>31/05/2011            | RM<br>1                   |                 | Categoria<br>1                  |  |  |  |  |  |  |  |  |  |  |  |  |
| Título de eleitor<br>271 <b>111111</b> 167 | Zona<br>303               | Seção<br>360    | Data de expedição<br>30/05/2011 |  |  |  |  |  |  |  |  |  |  |  |  |
| Município<br>CA <mark>.</mark> BA          | u.r.<br>SP                |                 | Última Votação                  |  |  |  |  |  |  |  |  |  |  |  |  |
| Carteira de habilitação                    | Categoria                 | Data de emissão | Data de validade                |  |  |  |  |  |  |  |  |  |  |  |  |
| Carteira de trabalho                       | Série                     |                 | Data de emissão                 |  |  |  |  |  |  |  |  |  |  |  |  |

Fonte: Consulta de Informações Funcionais

• •

4.6 Consultar contracheque e informe de rendimentos do magistrado/servidor Botão Menu Completo -> Contracheque/Informe IR

| E Consulta de            |  |  |  |  |  |  |  |
|--------------------------|--|--|--|--|--|--|--|
| Afastamentos             |  |  |  |  |  |  |  |
| Banco de horas           |  |  |  |  |  |  |  |
| Benefícios               |  |  |  |  |  |  |  |
| Contracheque/ Informe IR |  |  |  |  |  |  |  |

Fonte: Consulta de Informações Funcionais

Esta funcionalidade permite a consulta de contracheques e informe de rendimentos da(o) magistrada(o), servidora/servidor ou pensionista autenticada(o) no sistema. Para ter acesso a esta funcionalidade, a(o) usuária(o) deve possuir um perfil que permita o acesso a ela.

É possível selecionar uma das abas "Contracheque" ou "Informe de rendimentos":

Ao selecionar a aba "Contracheque", a tela abaixo é apresentada:

|    | ٩ | TRIBU<br>Consul | INAL REC<br>ta de Infor | GIONAL D<br>mações Fu | O TRABALHO                               | DA 15ª REG                                                                        | IÃO <sub>co</sub>                              | oordenador                    | Marcio Vero<br>ia de Informaco<br>Afastar | nezi Pereira<br>es Funcionais o<br>eentos + | le Servidores |
|----|---|-----------------|-------------------------|-----------------------|------------------------------------------|-----------------------------------------------------------------------------------|------------------------------------------------|-------------------------------|-------------------------------------------|---------------------------------------------|---------------|
| •  |   | Consu           | lta de c                | ontrach               | eque e infor                             | me de ren                                                                         | dime                                           | ntos                          |                                           |                                             |               |
| Ě  |   | Contra          | acheque                 | Informe d             | le rendimentos                           | o selecionar a abi<br>olha                                                        | a "Contra                                      | cheque, po                    | de-se escolher                            | o Ano, Mês e t                              | ipo de        |
| \$ |   | Contra          | acheque                 |                       |                                          |                                                                                   |                                                | •                             |                                           |                                             |               |
| 9  |   | 2023            |                         | •                     | Outubro                                  |                                                                                   | Foll                                           | ia<br>Iha Normal              |                                           | •                                           |               |
|    |   |                 |                         |                       |                                          |                                                                                   |                                                |                               |                                           |                                             |               |
|    |   |                 |                         |                       | CONSELHO SUF<br>TRIBUNAL REGIO<br>DEMONS | PODER JUDICI<br>PERIOR DA JUS<br>DNAL DO TRAB<br>DNPJ: 03.773.524/0<br>TRATIVO DE | ÁRIO<br>STIÇA D<br>SALHO D<br>1001-03<br>PAGAI | O TRABA<br>A 15ª REC<br>MENTO | LHO<br>GIÃO                               |                                             |               |
|    |   |                 | MATRICULA               | CÓDIGO                | NOME                                     |                                                                                   |                                                |                               | 0                                         | PF                                          | 1             |
|    |   |                 | 98981                   | 8659                  | MAR                                      | -                                                                                 |                                                |                               | 2                                         | 706                                         | 1             |
|    |   |                 | LOTAÇÃO                 | 1                     | 1                                        |                                                                                   |                                                | DATA DE                       | INGRESSO NO ÓRGÃO                         | 1                                           |               |
|    |   |                 | COORDENADORI            | A DE INFORMAÇÕES F    | UNCIONAIS DE SERVIDORES                  |                                                                                   |                                                |                               | 23/11/20                                  | 6                                           | 1             |
|    |   |                 | CARGO                   |                       |                                          | REFERÊNCIA                                                                        |                                                |                               | SITUAÇÃO FUNCION                          | IAL                                         | 1             |
|    |   |                 | ANALISTA JUDICI         | ARIO                  |                                          | NIVEL SUPERI                                                                      | OR B7                                          |                               | SERVIDOR ATIVO                            |                                             | ]             |
|    |   |                 | CARGO EM COMI           | ISSÃO / FUNÇÃO COM    | ISSIONADA                                |                                                                                   |                                                |                               |                                           |                                             | ]             |
|    |   |                 | CJ-01 ASSESSOR          | TECNICO - CJ-01       |                                          |                                                                                   |                                                |                               |                                           |                                             | 1             |
|    |   |                 | BANCO                   |                       | AGÊNCIA                                  |                                                                                   | CONTA CORRE                                    | NTE                           |                                           | MÉS/ANO                                     | 4             |
|    |   |                 | 1                       |                       | 7                                        |                                                                                   | 11                                             |                               |                                           | 10/2023                                     | J             |
|    |   |                 |                         |                       |                                          |                                                                                   |                                                |                               |                                           |                                             |               |
|    |   |                 | RUBRICA                 | DESCRIÇÃO             |                                          | MÉS/REF                                                                           | QTD                                            | PARCELA                       | CRÉDITOS RS                               | DÉBITOS R\$                                 |               |
|    |   |                 | 771                     | AUXÍLIO ALIMENTAÇ     | ÇÃO ADIANTAMENTO                         | 11/2023                                                                           | 22                                             | 0                             | 1.182,74                                  |                                             |               |
|    |   |                 | 1                       | VENCIMENTO            |                                          | 10/2023                                                                           | 31                                             | 0                             | 6.740,78                                  |                                             |               |
|    |   |                 | 10                      | GAJ                   |                                          | 10/2023                                                                           | 31                                             | 0                             | 9.437,09                                  |                                             |               |
|    |   |                 |                         |                       |                                          |                                                                                   |                                                |                               |                                           |                                             |               |

#### Tela Consulta de contracheque e informe de rendimentos

Fonte: Consulta de Informações Funcionais

| Na  | parte  | inferior | da | tela, | ao | se | clicar | no | botão | Imprimir | pode-se | salvar | o arquivo | do |
|-----|--------|----------|----|-------|----|----|--------|----|-------|----------|---------|--------|-----------|----|
| con | trache | que.     |    |       |    |    |        |    |       |          |         |        |           |    |

Ao selecionar a aba "Informe de Rendimentos", é possível exportar o arquivo em formato pdf ou XML, este último permite importar o arquivo diretamente no programa de IRPF conforme procedimento descrito no botão ①.

Rua Dr. Quirino, n.º 1.080, CEP 13015-081 Campinas -SP

Cifs.sgp@trt15.jus.br

Tela Consulta de contracheque e informe de rendimentos

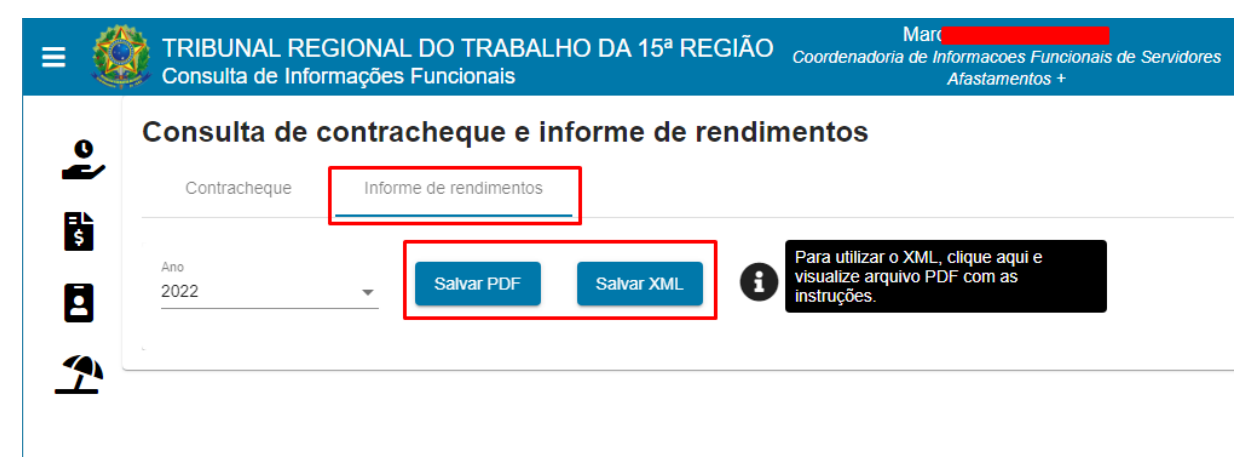

Fonte: Consulta de Informações Funcionais

## 4.7 Consultar currículo de servidores

Botão Menu Completo -> Currículo de servidores

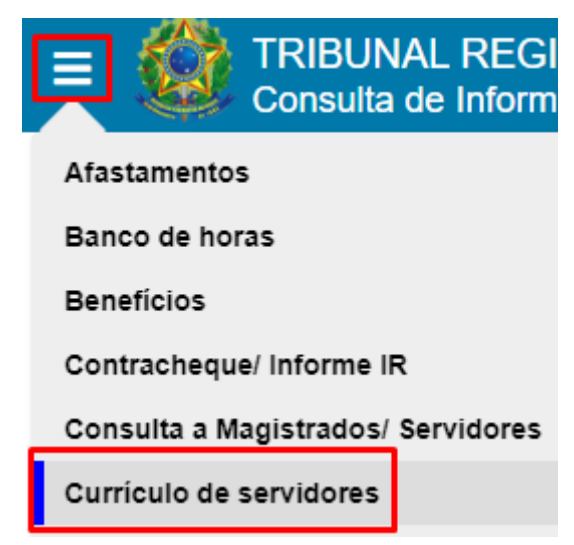

Fonte: Consulta de Informações Funcionais

Esta funcionalidade permite a consulta de currículos de servidoras/servidores cadastradas(os).

Para acessar esta funcionalidade a(o) usuária(o) deve possuir um perfil que permita acesso a ela.

| 103403                |                | Nome |   | Circunscrição |               |            |
|-----------------------|----------------|------|---|---------------|---------------|------------|
| aito parto do touto r |                |      |   |               |               |            |
| gite parte do texto p | para pesquisar |      |   |               |               |            |
|                       |                |      |   |               |               |            |
|                       |                |      |   |               |               |            |
| Matrícula             | Nome           |      |   | Circuns       | cricão        | Visualizar |
| Matrícula             | Nome           |      |   | Circuns       | crição        | Visualizar |
| Matrícula             | Nome           |      |   | Circuns       | crição        | Visualizar |
| Matricula             | Nome<br>WAL    |      | - | Circuns       | crição<br>IAS | Visualizar |

## Tela Consulta de currículos de servidores

Fonte: Consulta de Informações Funcionais

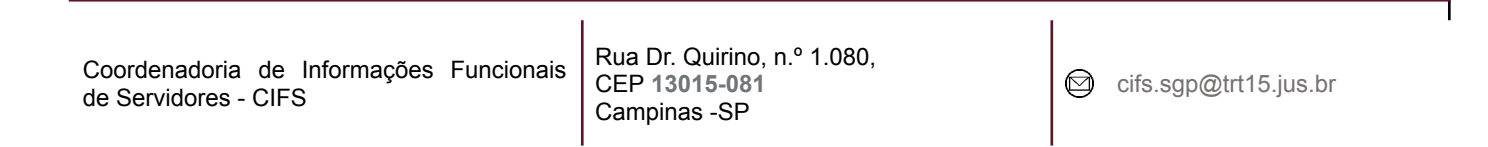

A pesquisa pode se dar preenchendo um dos campos: Matrícula, Nome, Circunscrição.

- Matrícula: buscará pela(o) servidora/servidor cuja matrícula contenha o valor informado (Caso a(o) usuária(o) informar o valor '123', o sistema deve buscar e exibir todas(os) as(os) servidoras/servidores cuja matrícula contenha esses valores, tais como: '6123', '89123', '12345', etc.);
- Nome: buscará por servidoras/servidores cujo nome contenha o texto informado;
- Circunscrição: buscará por servidoras/servidores lotadas(os) na circunscrição selecionada.

## 4.8 Consultar tempo de serviço averbado - externo

Botão Menu Completo -> Tempo de serviço averbado - externo

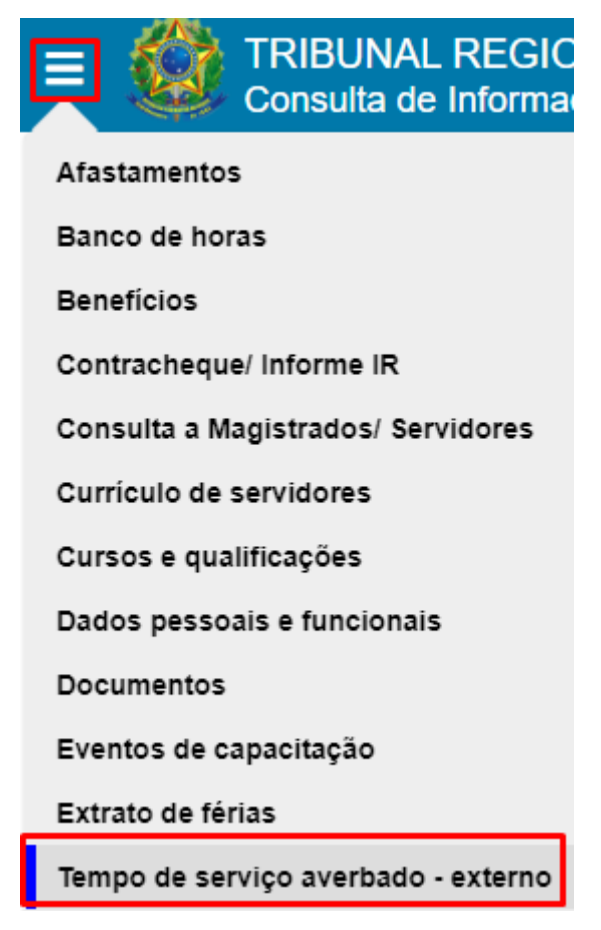

Fonte: Consulta de Informações Funcionais

Esta funcionalidade permite consultar os períodos de tempo de serviço externo averbados da(o) usuária(o) logada(o).

Para ter acesso a esta funcionalidade a(o) usuária(o) deve possuir um perfil que permita o acesso a ela.

| TRIBUNAL REGIONAL DO TRABALHO       26/01         DA 16® REGIÃO       16/04         TRIBUNAL REGIONAL DO TRABALHO       17/04         DA 3® REGIÃO       31/01         Página:       1 | 7/2010 a<br>6/2013<br>6/2013 a<br>7/2016<br>Linhas por | 1057<br>1141<br>página: 20 | 2 anos, 10 meses,<br>27 dias<br>3 anos, 1 mês, 16<br>dias | APOSENTADORIA<br>LICENÇA CAPACITAÇÂ<br>TEMPO DE SERVIÇO<br>PÚBLICO<br>APOSENTADORIA<br>LICENÇA CAPACITAÇÂ<br>TEMPO DE SERVIÇO<br>PÚBLICO |
|----------------------------------------------------------------------------------------------------|--------------------------------------------------------|----------------------------|-----------------------------------------------------------|----------------------------------------------------------------------------------------------------|
| TRIBUNAL REGIONAL DO TRABALHO       17/00         DA 3ª REGIÃO       31/00         Página:       1                                                                                     | 6/2013 a<br>7/2016                                     | 1141<br>página: 20         | 3 anos, 1 mês, 16<br>dias                                 | APOSENTADORIA<br>LICENÇA CAPACITAÇÂ<br>TEMPO DE SERVIÇO<br>PÚBLICO                                                                       |
| Página: <u>1</u>                                                                                                    | <ul> <li>Linhas por</li> </ul>                         | página: 20                 |                                                           |                                                                                                    |
|                                                                                                    |                                                        |                            | ▼ 1-2 de 2 🕅                                              | < >                                                                                                    |
| Total geral                                                                                                    |                                                        |                            |                                                           |                                                                                                    |
|                                                                                                    |                                                        | 2102                       | 6 2005 () môs                                             | 8 dias                                                                                                    |
|                                                                                                    |                                                        | 2150                       | o anos, o mes, o                                          | ulas                                                                                                    |

Tela Consulta de Tempo de serviço averbado - externo

Fonte: Consulta de Informações Funcionais

A tela apresenta na parte superior os períodos averbados, listando os dias, bem como as finalidades separadamente por entidade.

Na parte inferior, é listado o total geral dos períodos averbados.

Destaca-se que caso tenha havido averbação para a finalidade "APOSENTADORIA E DISPONIBILIDADE" será apresentado na tela "APOSENTADORIA".

## 4.9 Consultar extrato de férias de servidor

Botão Menu Completo -> Extrato de Férias

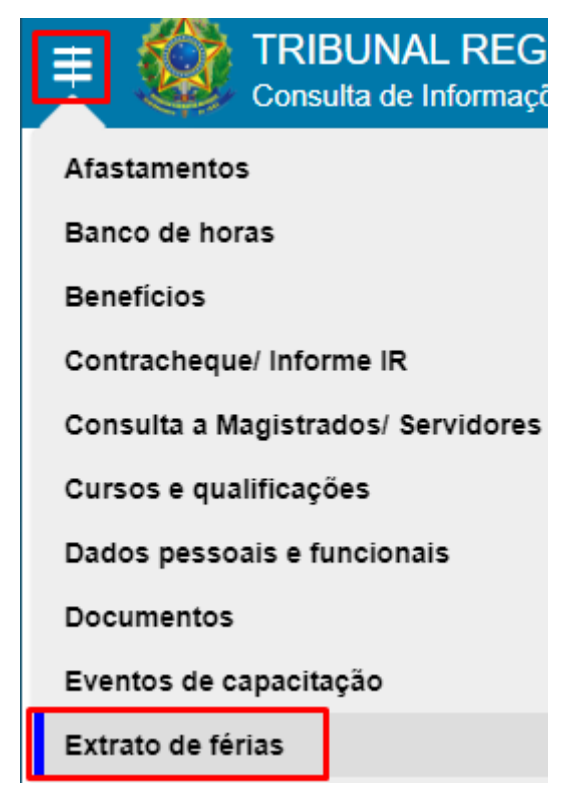

Fonte: Consulta de Informações Funcionais

Esta funcionalidade permite a consulta dos períodos de férias da(o) usuária(o) logada(o) e das(os) servidoras/servidores das lotações nas quais atua como gestora/gestor.

Para acessar esta funcionalidade, a(o) usuária(o) deve possuir um perfil que permita o acesso a ela.

A(O) usuária(o) com atuação de gestora/gestor é aquela/aquele que, para alguma unidade ativa, é gestora/gestor, ou responsável, ou substituta(o) da(o) gestora/gestor (com substituição vigente na data atual).

O domínio de unidades nas quais a(o) servidora/servidor atua como gestora/gestor contempla o seguinte conjunto de unidades:

Unidade do servidor: considera a primeira unidade na qual a(o) servidora/servidor é responsável ou gestora/gestor (considerando essa ordem), E

Unidades hierarquicamente subordinadas à unidade da(o) servidora/servidor, tal que esta/este seja o responsável, E

Unidades nas quais a(o) servidora/servidor é a(o) substituta/substituto das(os) respectivas(os) gestoras/gestores, E

Unidades hierarquicamente subordinadas às unidades nas quais a(o) servidora/servidor é a(o) substituta(o) das(os) respectivas(os) gestoras/gestores.

| Pesquisa         Pesquisar por<br>Ano de referência       Ano<br>2023         gite parte do texto para pesquisar         Férias         Ano base (de referência)       Parcela       Data de início       Data de término         2023       1a       12/06/2023       16/06/2023         2023       2a       30/10/2023       31/10/2023         2023       3a       27/11/2023       19/12/2023                                                                                                    | consulta de férias do servido                 | or                  |                                            |                                             |
|----------------------------------------------------------------------------------------------------|-----------------------------------------------|---------------------|--------------------------------------------|---------------------------------------------|
| Pesquisar por<br>Ano de referência       Ano         Ano de referência       2023         gite parte do texto para pesquisar         Férias         Ano base (de referência)       Parcela         Data de início       Data de término         2023       1a       12/06/2023         2023       2a       30/10/2023         2023       3a       27/11/2023                                                                                                    | Pesquisa                                      |                     |                                            |                                             |
| Férias       Parcela       Data de inicio       Data de término         2023       1a       12/06/2023       16/06/2023         2023       2a       30/10/2023       31/10/2023         2023       3a       27/11/2023       19/12/2023                                                                                                    | Pesquisar por Ano<br>Ano de referência - 2023 | <b>•</b>            |                                            |                                             |
| Férias         Parcela         Data de início         Data de término           2023         1a         12/06/2023         16/06/2023           2023         2a         30/10/2023         31/10/2023           2023         3a         27/11/2023         19/12/2023                                                                                                    | gite parte do texto para pesquisar            |                     |                                            |                                             |
| Ano base (de referência)         Parcela         Data de inicio         Data de término           2023         1a         12/06/2023         16/06/2023         16/06/2023         16/06/2023         16/06/2023         16/06/2023         16/06/2023         16/06/2023         16/06/2023         16/06/2023         16/06/2023         16/06/2023         16/06/2023         16/06/2023         16/06/2023         16/06/2023         16/06/2023         16/06/2023         16/06/2023         16/06/2023         16/06/2023         16/06/2023         16/06/2023         16/06/2023         16/06/2023         16/06/2023         16/06/2023         16/06/2023         16/06/2023         16/06/2023         16/06/2023         16/06/2023         16/06/2023         16/06/2023         16/06/2023         16/06/2023         16/06/2023         16/06/2023         16/06/2023         16/06/2023         16/06/2023         16/06/2023         16/06/2023         16/06/2023         16/06/2023         16/06/2023         16/06/2023         16/06/2023         16/06/2023         16/06/2023         16/06/2023         16/06/2023         16/06/2023         16/06/2023         16/06/2023         16/06/2023         16/06/2023         16/06/2023         16/06/2023         16/06/2023         16/06/2023         16/06/2023         16/06/2023         16/06/2023         16/06/2023         16/06/2023 |                                               |                     |                                            |                                             |
| 2023         1a         12/06/2023         16/06/2023           2023         2a         30/10/2023         31/10/2023           2023         3a         27/11/2023         19/12/2023                                                                                                    | Férias                                        |                     |                                            |                                             |
| 2023         2a         30/10/2023         31/10/2023           2023         3a         27/11/2023         19/12/2023                                                                                                    | Férias<br>Ano base (de referência)            | Parcela             | Data de início                             | Data de término                             |
| 2023 3a 27/11/2023 19/12/2023                                                                                                    | Férias<br>Ano base (de referência)<br>2023    | Parcela<br>1a       | Data de início<br>12/06/2023               | Data de término<br>16/06/2023               |
|                                                                                                    | Férias Ano base (de referência) 2023 2023     | Parcela<br>1a<br>2a | Data de início<br>12/06/2023<br>30/10/2023 | Data de término<br>16/06/2023<br>31/10/2023 |

Tela Consulta de Férias do servidor

Fonte: Consulta de Informações Funcionais

Na tela acima, a(o) servidora/servidor não é gestora/gestor de unidade, são apresentados os campos: "Pesquisar por" e "Ano", para que se possa escolher os parâmetros da pesquisa.

Abaixo, a tela de consulta de férias para aquelas/aqueles que são gestoras/gestores/substitutas(os) de unidade, na qual os campos, para que se escolham os parâmetros de busca, são: "Unidade", "Nome", "Pesquisar por" e "Ano".

Rua Dr. Quirino, n.º 1.080, CEP 13015-081 Campinas -SP O campo "Unidade" lista as unidades pelas quais a(o) usuária(o) logada(o) é gestora/gestor/substituta(o). O campo " Nome" lista as(os) servidoras/servidores subordinadas(os) à/ao gestora/gestor/substituta(o) logada(o), propiciando que se escolha a(o) servidora/servidor que terá as informações de férias apresentadas, conforme a tela apresentada abaixo:

|                     |                                          | or                  |                                                          |                                             |
|---------------------|------------------------------------------|---------------------|----------------------------------------------------------|---------------------------------------------|
| Pesquis             | a                                        |                     |                                                          |                                             |
| Unidade<br>COORDENA | Nome<br>ADORIA DE GIULI                  | Pesquisar por       | Ano<br>Ano <b>v</b> 2023                                 | <b>•</b>                                    |
| Dinito porto do to: | the access a consultant                  |                     |                                                          |                                             |
|                     |                                          |                     |                                                          |                                             |
|                     | Ano base (de referência)                 | Parcela             | Data de início                                           | Data de término                             |
|                     | Ano base (de referência)<br>2023         | Parcela<br>1a       | Data de início<br>26/06/2023                             | Data de término<br>07/07/2023               |
|                     | Ano base (de referência)<br>2023<br>2023 | Parcela<br>1a<br>2a | Data de inicio           26/06/2023           11/09/2023 | Data de término<br>07/07/2023<br>20/09/2023 |

#### Tela Consulta de Férias do servidor

Fonte: Consulta de Informações Funcionais

Por meio do campo "Pesquisar por", as férias podem ser listadas conforme o "Ano de Referência" (ano civil), "Ano de Fruição" das férias, ou, ao selecionar a opção "Todas", as férias são listadas em sua totalidade.

## 4.10 Consultar cursos e qualificações

Botão Menu Completo -> Cursos e qualificações

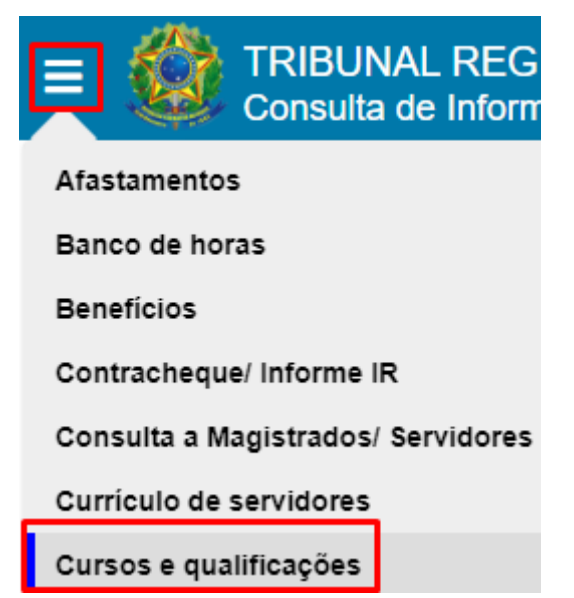

Fonte: Consulta de Informações Funcionais

Esta funcionalidade de consulta aos cursos e qualificações protocolados pela(o) usuária(o) logada(o), bem como seus adicionais vigentes de qualificação e treinamento. Para ter acesso a esta funcionalidade, a(o) usuária(o) deve possuir um perfil que permita o acesso a ela.

Ao acionar o botão "Cursos e qualificações", os dados são apresentados em blocos retráteis conforme abaixo listados de maneira não expandida:

## Tela Consulta de cursos e qualificações

| ≢ | Giuli Giuli Coordenadoria de Informações Funcionais Generation - Advantage - Advantage - A | <b>()</b> |
|---|----------------------------------------------------------------------------------------------------|-----------|
|   | Consulta de cursos e qualificações                                                                                                    |           |
|   | Formação acadêmica                                                                                                    | ~         |
| Ē | Cursos e qualificações externos                                                                                                    | ~         |
|   | Cursos e qualificações internos                                                                                                    | ~         |
|   | Adicionais de treinamento                                                                                                    | ~         |
|   | Adicionais de qualificação                                                                                                    | ~         |
|   |                                                                                                    |           |

## Fonte: Consulta de Informações Funcionais

Ao se expandir os blocos acima listados, clicando-se sobre eles caso estejam retraídos, as seguintes informações serão apresentadas:

## Bloco Expandido - Formação Acadêmica

| Consulta de cursos e | qualificações                                |                  |
|----------------------|----------------------------------------------|------------------|
| Formação acadêmica   |                                              | ^                |
| Tipo de Formação     | Curso                                        | Ano de Conclusão |
| ESPECIALIZAÇÃO       | DIREITO DO TRABALHO E PROCESSUAL DO TRABALHO | 2006             |
| GRADUAÇÃO            | DIREITO - PUCCAMP                            | 1997             |

## Fonte: Consulta de Informações Funcionais

## Bloco Expandido - Cursos e qualificações externos

### Cursos e qualificações externos

| Nome                                                                                       | СН    | Período                    | Data de<br>Protocolo | Finalidade(s)                             | AQ-<br>Utilizado |
|--------------------------------------------------------------------------------------------|-------|----------------------------|----------------------|-------------------------------------------|------------------|
| GESTÃO DE CONFLITOS COM ÊNFASE NA COMUNICAÇÃO<br>NÃO VIOLENTA                              | 15:00 | 04/11/2020 -<br>25/11/2020 | 25/11/2020           | ADICIONAL DE<br>QUALIFICAÇÃO;<br>PROMOÇÃO | Ν                |
| GESTÃO PARTICIPATIVA: CONSTRUINDO NOVOS CENÁRIOS                                           | 20:00 | 30/08/2020 -<br>09/09/2020 | 09/09/2020           | ADICIONAL DE<br>QUALIFICAÇÃO;<br>PROMOÇÃO | Ν                |
| REFLEXÕES SOBRE A MP 936 - PARTE 2                                                         | 2:00  | 04/05/2020 -<br>04/05/2020 | 04/05/2020           | ADICIONAL DE<br>QUALIFICAÇÃO;<br>PROMOÇÃO | Ν                |
| REFLEXÕES SOBRE A MP 936 - PARTE 1                                                         | 2:00  | 30/04/2020 -<br>30/04/2020 | 30/04/2020           | ADICIONAL DE<br>QUALIFICAÇÃO;<br>PROMOÇÃO | Ν                |
| REFLEXÕES SOBRE A MP 927 - PARTE 2                                                         | 2:00  | 28/04/2020 -<br>28/04/2020 | 28/04/2020           | ADICIONAL DE<br>QUALIFICAÇÃO;<br>PROMOÇÃO | Ν                |
| REFLEXÕES SOBRE A MP 927 - PARTE 1                                                         | 2:00  | 27/04/2020 -<br>27/04/2020 | 27/04/2020           | ADICIONAL DE<br>QUALIFICAÇÃO;<br>PROMOÇÃO | Ν                |
| DESENVOLVIMENTO DE EQUIPES DE ALTA PERFORMANCE                                             | 12:00 | 21/02/2019 -<br>20/08/2019 | 20/08/2019           | ADICIONAL DE<br>QUALIFICAÇÃO;<br>PROMOÇÃO | Ν                |
| DESENVOLVIMENTO DE GESTORES - ÁREA ADMINISTRATIVA E<br>2º GRAU - COMUNICAÇÃO INSTITUCIONAL | 15:00 | 11/11/2018 -<br>10/05/2019 | 10/05/2019           | ADICIONAL DE<br>QUALIFICAÇÃO;<br>PROMOÇÃO | Ν                |
| TEMAS ATUAIS EM RECURSO DE REVISTA                                                         | 2:00  | 29/04/2018 -<br>26/10/2018 | 26/10/2018           | ADICIONAL DE<br>QUALIFICAÇÃO;<br>PROMOÇÃO | Ν                |
| 30 ANOS DA CONSTITUIÇÃO FEDERAL                                                            | 6:00  | 08/04/2018 -<br>05/10/2018 | 05/10/2018           | ADICIONAL DE<br>QUALIFICAÇÃO;<br>PROMOÇÃO | Ν                |

Fonte: Consulta de Informações Funcionais

Coordenadoria de Informações Funcionais de Servidores - CIFS

Rua Dr. Quirino, n.º 1.080, CEP 13015-081 Campinas -SP ٦

 $\overline{}$ 

| DIOCO Expandido - Cuisos e qualincações intern |
|------------------------------------------------|
|------------------------------------------------|

| cursos e qualificações internos                                                                   |       |                            |                                                                      |                  |
|---------------------------------------------------------------------------------------------------|-------|----------------------------|----------------------------------------------------------------------|------------------|
| Nome                                                                                              | СН    | Período                    | Finalidade(s)                                                        | AQ-<br>Utilizado |
| DESENVOLVIMENTO GERENCIAL 2023: NOVAS LENTES NA<br>GESTÃO DE EQUIPE (TURMA 3)                     | 15:00 | 01/08/2023 -<br>10/08/2023 | ADICIONAL DE QUALIFICAÇÃO;<br>DESENVOLVIMENTO GERENCIAL;<br>PROMOÇÃO | Ν                |
| A ZONA DE PENUMBRA ENTRE O TST E O STF: A RELAÇÃO<br>ENTRE O DIREITO DO TRABALHO E A CONSTITUIÇÃO | 2:00  | 03/03/2023 -<br>03/03/2023 | ADICIONAL DE QUALIFICAÇÃO; FORMAÇÃO<br>CONTINUADA; PROMOÇÃO          | Ν                |
| DESENVOLVIMENTO GERENCIAL 2022: LIDERANÇA EM<br>TEMPOS DE MUDANÇAS - NOV/2022                     | 15:00 | 17/11/2022 -<br>24/11/2022 | ADICIONAL DE QUALIFICAÇÃO;<br>DESENVOLVIMENTO GERENCIAL;<br>PROMOÇÃO | Ν                |
| DESPERTANDO SENTIDOS: DA COTA À ONU                                                               | 3:15  | 03/10/2022 -<br>03/10/2022 | FORMAÇÃO CONTINUADA; PROMOÇÃO                                        | N                |
| GESTÃO DO TELETRABALHO COM FOCO NAS PESSOAS -<br>DESENVOLVIMENTO GERENCIAL - TURMA 4 - 2021       | 15:00 | 17/11/2021 -<br>26/11/2021 | ADICIONAL DE QUALIFICAÇÃO; PROMOÇÃO                                  | N                |
| REFORMA DA PREVIDÊNCIA                                                                            | 14:00 | 12/03/2020 -<br>13/03/2020 | ADICIONAL DE QUALIFICAÇÃO; PROMOÇÃO                                  | N                |

## Fonte: Consulta de Informações Funcionais

| dicional de 1% por ações de treinamento -                    | - desde 30/06/2021 at       | é 26/06/202             | 5                       |                   |
|--------------------------------------------------------------|-----------------------------|-------------------------|-------------------------|-------------------|
| Nome                                                         |                             | СН                      | Período                 | Data de protocolo |
| DIREITO PREVIDENCIÁRIO - MÓDULO I                            |                             | 120:00                  | 26/05/2021 - 27/06/2021 | 27/06/2021        |
| REFORMA DA PREVIDÊNCIA                                       |                             | 014:00                  | 12/03/2020 - 13/03/2020 |                   |
| CONCESSÃO DE APOSENTADORIA, INCLUSIVE ESPE                   | CIAL, E PENSÃO              | 021:00                  | 03/03/2019 - 30/08/2019 | 03/09/2019        |
| Fotal                                                        |                             | 155:00                  |                         |                   |
| dicional de 1% por ações de treinamento -<br><sub>Nome</sub> | - desde 30/09/2021 at<br>CH | é <b>29/09/202</b><br>P | 5<br>eriodo             | Data de protocolo |
|                                                              | 120:00                      | 18/08/202               | 1 - 30/09/2021          | 30/09/2021        |
| JIREITO PREVIDENCIARIO - MODULO II                           |                             |                         |                         |                   |

## Bloco Expandido - Adicionais de treinamento

## Fonte: Consulta de Informações Funcionais

|                                                                 | 1                                                                   | 1                       |
|-----------------------------------------------------------------|---------------------------------------------------------------------|-------------------------|
| Coordenadoria de Informações Funcionais<br>de Servidores - CIFS | Rua Dr. Quirino, n.º 1.080,<br>CEP <b>13015-081</b><br>Campinas -SP | ☞ cifs.sgp@trt15.jus.br |

## Bloco Expandido - Adicionais de qualificação

| Adicional de 7.5% - desde 03/04/2018 |       |  |
|--------------------------------------|-------|--|
|                                      |       |  |
| Тіро                                 | Curso |  |
| ESPECIALIZAÇÃO                       |       |  |

## Fonte: Consulta de Informações Funcionais

## 4.11 Consultar eventos de capacitação

Esta funcionalidade permite a consulta aos eventos de capacitação protocolados pela(o) usuária(o) logada(o) ou pelos seus subordinados.

Para ter acesso a esta funcionalidade, a(o) usuária(o) deve possuir um perfil que permita o acesso a ela.

| Consulta de Informações Funcionais                           | Co    | Ma<br>ordenadoria de Informacoes Fu<br>Afastamentos | ncionais de Servidores  |
|--------------------------------------------------------------|-------|-----------------------------------------------------|-------------------------|
| Eventos de capacitação                                       |       |                                                     |                         |
| Pesquisa                                                     |       |                                                     |                         |
|                                                              |       |                                                     |                         |
| Eventos de capacitação                                       |       |                                                     |                         |
| Nome                                                         | Тіро  | Carga horária                                       | Periodo                 |
| INTEGRAÇÃO VIRTUAL                                           | CURSO | 10:00                                               | 29/05/2016 a 25/11/2016 |
| INTEGRAÇÃO DE NOVOS SERVIDORES - 1º SEMESTRE DE 2017 -TURMA2 | CURSO | 27:00                                               | 10/09/2016 a 09/03/2017 |
| SIGEP - TURMAI                                               | CURSO | 30:00                                               | 13/11/2016 a 12/05/2017 |
| ATENDIMENTO AO CIDADÃO - FORMAÇÃO INICIAL                    | CURSO | 20:00                                               | 02/12/2016 a 31/05/2017 |
| CARGA - GRUPO 1                                              | CURSO | 120:00                                              | 01/01/2017 a 30/06/2017 |
| PORTUGUĖS JURÍDICO - TURMA 1/2017                            | CURSO | 40:00                                               | 01/01/2017 a 30/06/2017 |
| DIREITO ADMINISTRATIVO NA PRÁTICA                            | CURSO | 80:00                                               | 06/02/2017 a 05/08/2017 |
| CARGA - GRUPO 2                                              | CURSO | 120:00                                              | 08/03/2017 a 04/09/2017 |
| DIREITO EMPRESARIAL                                          | CURSO | 80:00                                               | 08/03/2017 a 04/09/2017 |
| GESTÃO DO TEMPO - 4º E 7º EDIÇÃO                             | CURSO | 30:00                                               | 09/03/2017 a 05/09/2017 |

## Tela Eventos de capacitação

Fonte: Consulta de Informações Funcionais

Para aquelas/aqueles que são gestoras/gestores/substitutas(os) de unidade, os campos de busca para que se escolham os parâmetros são: "Unidade", "Nome", "Tipo de evento":

## Tela Eventos de capacitação

| Pesquisa Unidade SEÇÃO DE ANÁLISE DE REQUISITOS V Nome Roberval | Ŧ                     | Tipo de evento<br>Todos | × 📀                     |
|-----------------------------------------------------------------|-----------------------|-------------------------|-------------------------|
| Eventos de capacitação                                          |                       |                         |                         |
| Nome                                                            | Тіро                  | Carga horária           | Periodo                 |
| TABAGISMO - ORIENTAÇÕES GERAIS E CESSAÇÃO DO TABAGISMO          | PALESTRA              | 1:30                    | 02/03/2007 a 29/08/2007 |
| ESPECIFICAÇÃO DE SISTEMAS OO EM UML                             | CURSO                 | 40:00                   | 03/04/2008 a 30/09/2008 |
| DESENVOLVIMENTO GERENCIAL                                       | CURSO                 | 36:00                   | 01/06/2008 a 28/11/2008 |
| Página: 1 🔍                                                     | Linhas por página: 50 | ▼ 1 - 50 de 827         | M < > M                 |
|                                                                 |                       | Carga h                 | orária total: 500:30    |

Fonte: Consulta de Informações Funcionais

## 4.12 Consultar banco de horas

Esta funcionalidade permite a consulta de banco de horas da(o) usuária(o) logada(o) e das(os) servidoras/servidores das lotações nas quais atua como gestora/gestor.

Para ter acesso a esta funcionalidade, a(o) usuária(o) deve possuir um perfil que permita o acesso a ela.

| Pesquisa                                  |                             |                            |                       |
|-------------------------------------------|-----------------------------|----------------------------|-----------------------|
| Unidade<br>SEÇÃO DE ANÁLISE DE REQUISITOS | Nome<br>Rob <mark>in</mark> | ▼ Pesquisar por<br>Extrato | 4                     |
| Dados do <i>[tipo de pessoa]</i>          |                             |                            |                       |
| Matricula<br>123456                       |                             | Nome<br>Roberval           |                       |
| Extrato om horas                          |                             |                            |                       |
|                                           |                             |                            | Saido anterior: 24:00 |
| Môs/Ano                                   | Horas adquiridas            | Horas utilizadas           | Saldo                 |
| 03/2020                                   | 02:00                       |                            | 26:00                 |
| 04/2020                                   | 02:00                       |                            | 28:00                 |
| 05/2020                                   | 02:00                       | 09:00                      | 21:00                 |
|                                           |                             |                            | Saldo atual: 21:00    |

Tela Eventos de capacitação

| Extrato de | e dias - Folga | compensatória | - Justiça Eleitoral |
|------------|----------------|---------------|---------------------|
|------------|----------------|---------------|---------------------|

| Mês/Ano   | Dias adquiridos | Dias utilizados | Saido               |
|-----------|-----------------|-----------------|---------------------|
| 07/2019   | 4               |                 | 4                   |
| 03/2020   |                 | 1               | 3                   |
| 05/2020 🕚 | 2               |                 | 5                   |
| 09/2021   |                 | 2               | 3                   |
|           |                 |                 | Saldo atual: 3 dias |

## Fonte: Consulta de Informações Funcionais

## HISTÓRICO DE ALTERAÇÕES

| Data       | Versão | Descrição                       | Autor      | Aprovado Por |
|------------|--------|---------------------------------|------------|--------------|
| 24/11/2023 | 1.0    | Criação do Manual de<br>Usuário | CIFS/TRT15 | CSAN         |
|            |        |                                 |            |              |
|            |        |                                 |            |              |
|            |        |                                 |            |              |

Rua Dr. Quirino, n.º 1.080, CEP 13015-081 Campinas -SP